## Care at Home

For Health Care Providers

powered by Lifeguard

## Care At Home<sup>™</sup> DesktopPRO Clinical Alerts

| Care at Home Desktop Pro                                                                                                    |                                                               |                     |
|----------------------------------------------------------------------------------------------------|---------------------------------------------------------------|---------------------|
| Alerts Alerts Al | User:<br>Jane Johnson<br>01/01/1960<br>12345678<br>Locked By: | Review 2<br>Clear   |
| Members                                                                                                    | Me<br>Symptoms details:<br>CHILLS (1), FATIGUE(1)             |                     |
|                                                                                                    | Vitals details:<br>Body Temperature                           |                     |
| Care Plan M                                                                                                    |                                                               | Alert History       |
|                                                                                                    | 30 Days previous to 2023/07/06                                | Later Dates -       |
| Count:18 SHORTNESS OF BREATH USE OF OXYGEN VITALS VITALS Pulse Oximetry Heart Rate June 7 8 9 10 13 12 13 14                                                                                                    | 15 16 17 18 19 20 21 22 23 24 25 26 27 28 29 30               | tuly<br>1 2 3 4 5 6 |
| Sp02<br>In range 100<br>Mert 98                                                                                                    |                                                               |                     |
| Settine 1 Click on Ale                                                                                                    | erts, then select p                                           | oatient             |
| 2 Select Revie                                                                                                    | ew to view PRON                                               | ⁄ls                 |
| 3 Select Clea                                                                                                    | r to erase alert fr                                           | rom                 |
| queue                                                                                                    |                                                               |                     |

For any questions, email support@careathome.network